## Acesso ao portal Eduplay SIG Toxicologia Clínica

Passo 1: clicar no link: <u>https://eduplay.rnp.br/portal/playlist/107996</u>

Passo 2: No canto superior direito, clique em Acessar pela sua Instituição (caso tenha cadastro pela sua instituição) ou em Acesso não Federado (link ao qual irá fazer um cadastro)

| C L = eddplay.mp.br                 | Portal payment 20, 200                                                                                                    | н е                                                                                                    | * |
|-------------------------------------|----------------------------------------------------------------------------------------------------|----------------------------------------------------------------------------------------------------|---|
| Peduplay                            | nasnuvens                                                                                                    | nairovens Acessar pela sua instituição Acesso não federado                                                                            |   |
| Início Ao Vivo                      | Vídeo Áudio                                                                                                    | Q Pesquisar todo o site                                                                                                    |   |
| )) RUTE                             | Playlist 6 itens                                                                                                    | Q Pescular na playast X                                                                                                    |   |
| SIG Toxicologia<br>Clínica          | Playlist de Sessoes Gravada                                                                                                    | s do sio loxicologia Clínica da Rede Universitaria de Leiemedicina (RUTE).                                                            |   |
| SIG Toxicologia<br>Clínica          | Avers before<br>Avers before<br>Av | G Toxicologia Clínica - 07 de Julho de 2021<br>) Rede + Rede Universitária de Telemedicina (RUTE)<br>(2500 de 4 des)<br>oroxodes<br>0 |   |
| oriens<br>Atualizado em: 10/06/2021 | 2<br>VDE0<br>015911                                                                                                    | 6 Toxicologia Clínica - 02 de Junho de 2021<br>) Rede : Neve Istária de Telemedicina (RUTE)<br>coroscôtes<br>0                        |   |
| Itens 6                             | SIC                                                                                                    | G Toxicologia Clínica - 05 de Maio de 2021                                                                                            |   |

Passo 3: Na tela seguinte, clique em Criar conta.

| ← → C û a eduplay.mp.br/portal/login                                            | \$<br>* ( |  |
|---------------------------------------------------------------------------------|-----------|--|
| Peduplay nasnuvens                                                              |           |  |
| Acesso ao portal<br>o login no portal dá acesso a conteúdos exclusivos<br>Login |           |  |
| Senha Seria                                                                     |           |  |
| Esouzei minha senha Criar conta DNTRAR                                          |           |  |
|                                                                                 |           |  |

**Passo 4**: Na tela seguinte, preencha seus dados cadastrais. Depois clique em enviar.

| ← → C ☆ ♠ eduplay.mp.br/portal/user/registration                                                                       | 아 ☆ 🛊 🏝 : |
|----------------------------------------------------------------------------------------------------|-----------|
|                                                                                                    | ens       |
| Criar conta<br>O login no portal dá acesso a conteúdos exclusivos<br>Nome<br>Inome<br>Sobrenome<br>Sobrenome<br>Avatar |           |
| Instituição<br>LEL - Universidade Estadual de Londina                                                                  |           |

Passo 5: Você vai receber um e-mail confirmatório de cadastro.

| ← → C ☆ 🏾 eduplay.rnp.br/por | il/user/registration/preconfirm?idUser=32373                                                                                                    |                                      |                           |                                                     |  | o• ☆ | * 🛎 | 1 |
|------------------------------|----------------------------------------------------------------------------------------------------|--------------------------------------|---------------------------|-----------------------------------------------------|--|------|-----|---|
|                              | Peduplay                                                                                                    |                                      |                           |                                                     |  |      |     |   |
|                              | Criar conta<br>O login no portal dá acesso a conteúdos exclusivos<br>Acesse seu email para confirmar a nova conta<br>hen@hotmail.com<br>REENVIAR EMAIL |                                      |                           |                                                     |  |      |     |   |
|                              |                                                                                                    |                                      |                           |                                                     |  |      |     |   |
| RN RN                        | P MINISTÉRIO DO MINISTÉ<br>TURISMO                                                                                                    | RIO DA MINISTÊRIO DA<br>SEFESA SAŬDE | MINISTÉRIO DA<br>EDUCAÇÃO | MINISTÉRIO DA<br>CIÊNCIA, TECNOLOGIA<br>È INOVAÇÕES |  |      |     |   |
|                              |                                                                                                    |                                      |                           |                                                     |  |      |     |   |

Passo 6: Acesse o seu e-mail para confirmar o cadastro.

**Passo 7**: Pronto. Agora é só retornar a link de acesso a página do Eduplay (<u>https://eduplay.rnp.br/portal/playlist/107996</u>), realizar o login e assistir as *lives* de interesse.